# Geoportal Uprave za nekretnine Crne Gore

Korisničko uputstvo v1.0

Januar, 2019

| Uvod                                                          | 3  |
|---------------------------------------------------------------|----|
| Interaktivna web karta                                        | 4  |
| Мара                                                          | 5  |
| Navigacija po mapi                                            | 6  |
| Traka sa alatima                                              | 7  |
| Alati (Tools)                                                 | 7  |
| Merenja (Measurements)                                        | 8  |
| Izvori podataka (Data Sources)                                | 8  |
| Izmenite (Edit)                                               | 9  |
| Autentifikacija (Authentication)                              | 9  |
| Bočni panel                                                   | 10 |
| Sadržaj Mape (Map Content)                                    | 10 |
| Pretraga geografskih naziva (Search geographic names)         | 14 |
| Pretraga podataka (metapodataka) (Search for data (metadata)) | 14 |
| Pretraga parcela                                              | 15 |
| Swipe                                                         | 17 |
| Transformacija koordinata                                     | 18 |
| Korisne funkcionalnosti                                       | 19 |
| Korisničke mape                                               | 19 |
| Štampa                                                        | 21 |

#### Contents

## Uvod

Početnoj stranici Geoportala Uprave za nekretnine Crne Gore je moguće pristupiti kroz bilo koji standardni web pregledač (Mozilla, Chrome, IE...) na linku <u>http://213.149.105.121/geoportal/</u>

Početna stranica je podeljena na tri celine:

- Zaglavlje;
- Centralni panel u kome su linkovi ka stranicama i aplikacijama koje su satavni deo portala (Trenutno su to Interaktivna web karta, Interaktivna web karta za mobilne uređaje i Katalog metapodataka, a sa razvojem portala će se i povećavati broj raspoloživih aplikacija);
- Bočni panel smeštn sa desne strane i u njemu se nalaze kartice sa dodatnim linkovima (aktuelnostima, linkovi ka geoportalima pojedinih evropskih država...).

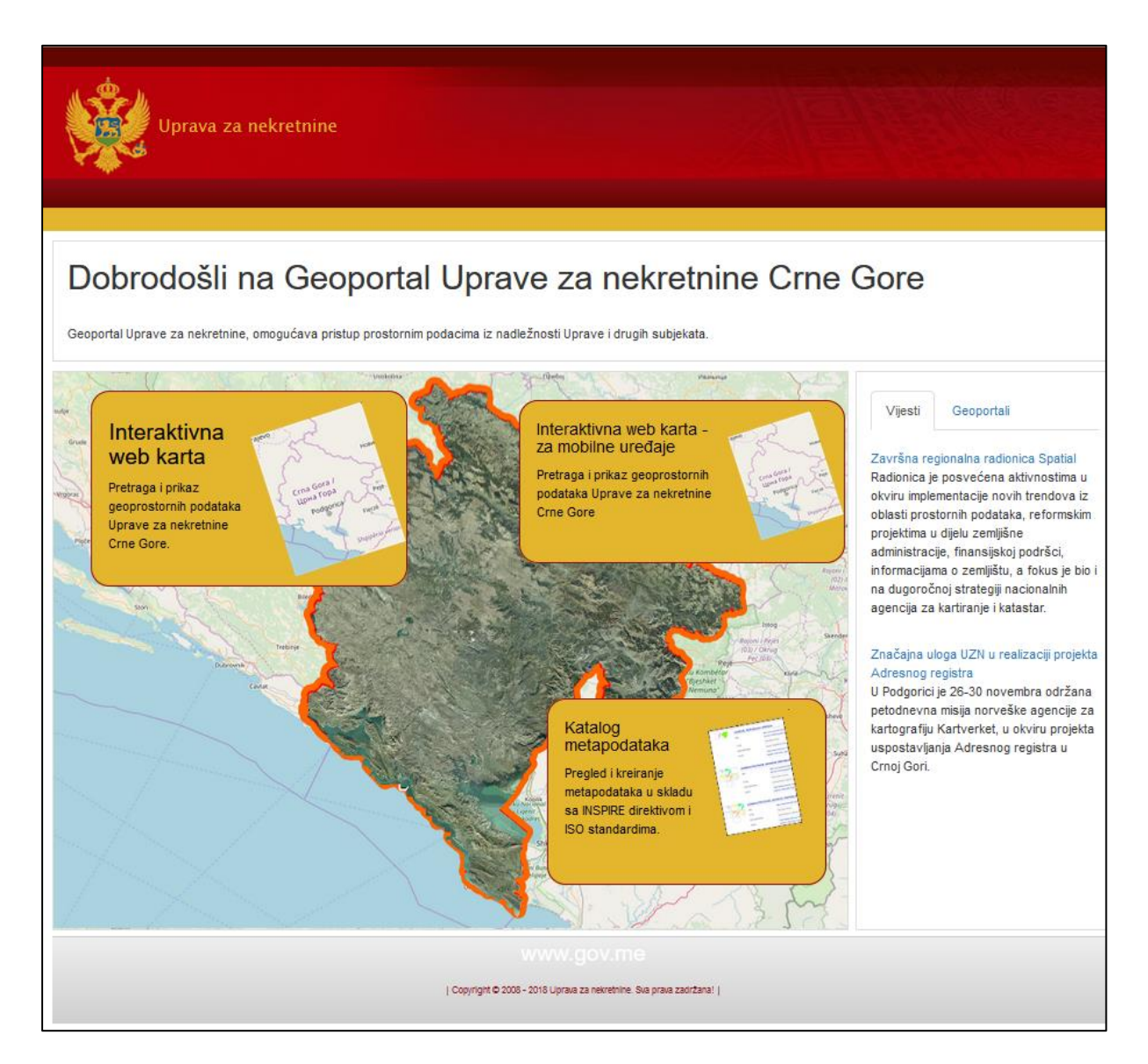

## Interaktivna web karta

Nakon klika na link Interaktivna web karta pojavljuje se uvodni ekran, a zatim se pokreće mapa koja sadži sledeće elemente korisničkog interfejsa:

- Traka sa alatima;
- Zaglavlje;
- Bočni panel sa alatima;
- Mapa (prikaz prostornih podataka);

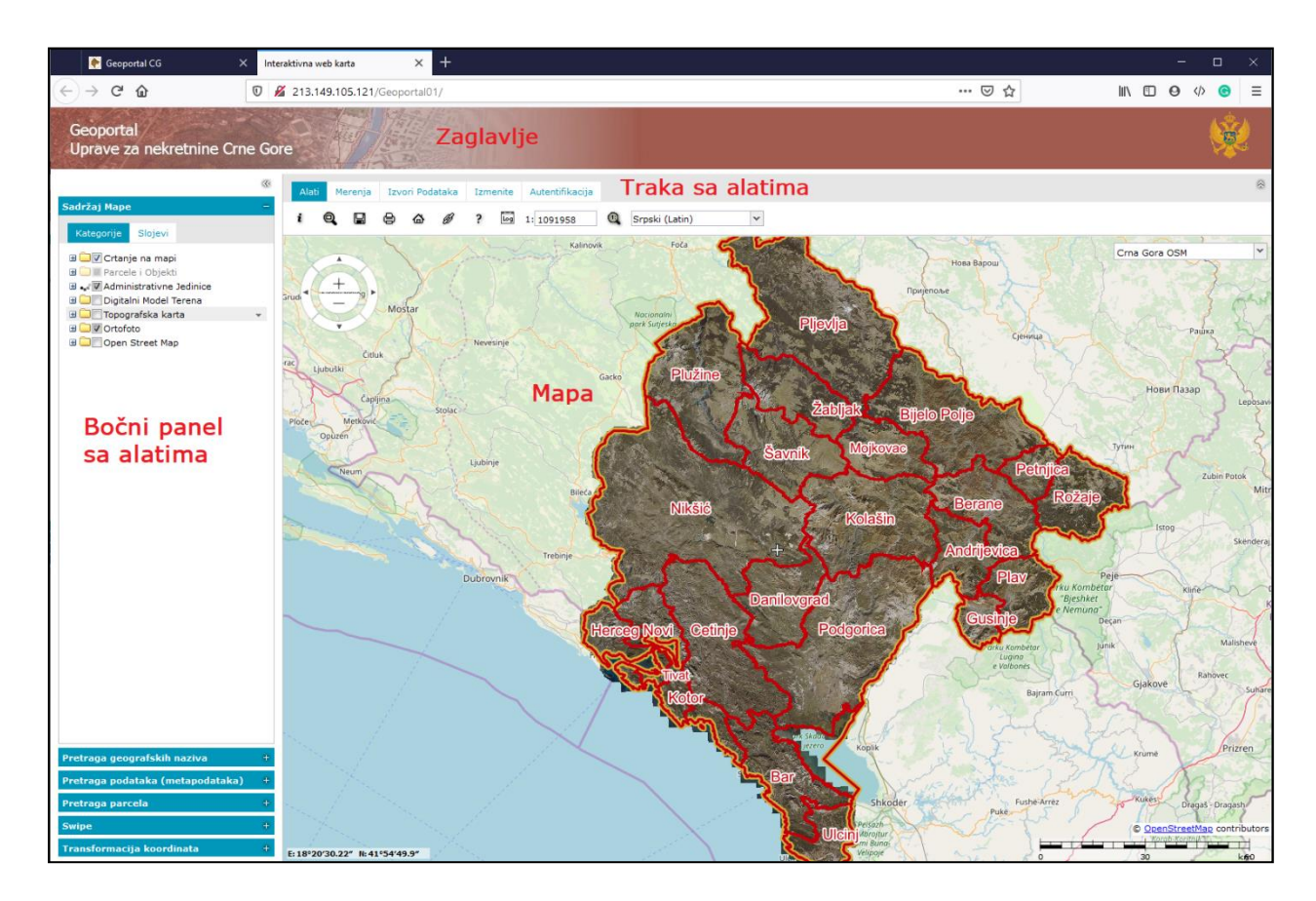

### Mapa

Mapa zauzima najveći deo interaktivne web karte i u njemu se prikazujzu slojevi (lejeri) koje sačinjavaju prostorni podaci. Taj prozor sadrži sledeće elemente:

- Map prozor prikazuje sve slojeve koji formiraju mapu;
- Navigator omogućava kretanje po mapi i promjenu razmjere pregleda mape (Zoom, pan...);
- Koordinate prikaz koordinata koje se odnose na položaj kursora. Koordinate se prikazuju u donje lijevom uglu prozora za mapu.;
- Traka za razmjeru omogućava procjenu dužine na mapi. Traka za razmjeru je prikazana u donjem desnom uglu prozora mape;
- Dugmad za promjenu mape omogućava promjenu mape ukoliko postoji više predefinisanih mapa.

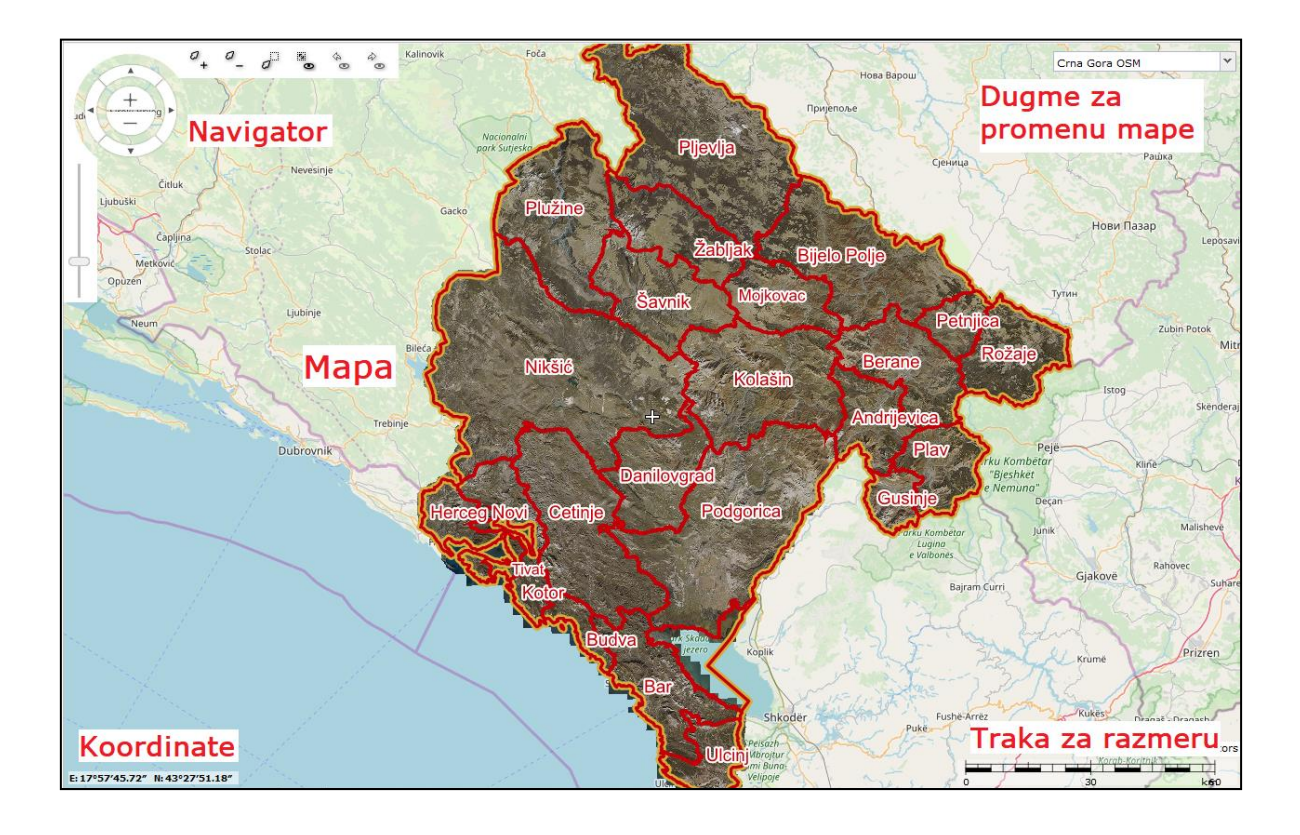

### Navigacija po mapi

Navigaciju po mapi (pan i zoom) moguće je vršiti uz korišćenje miša ili korišćenjem Navigatora koji se pojavljuje kada se kursor miša pozicionira u gornjem levom uglu mape.

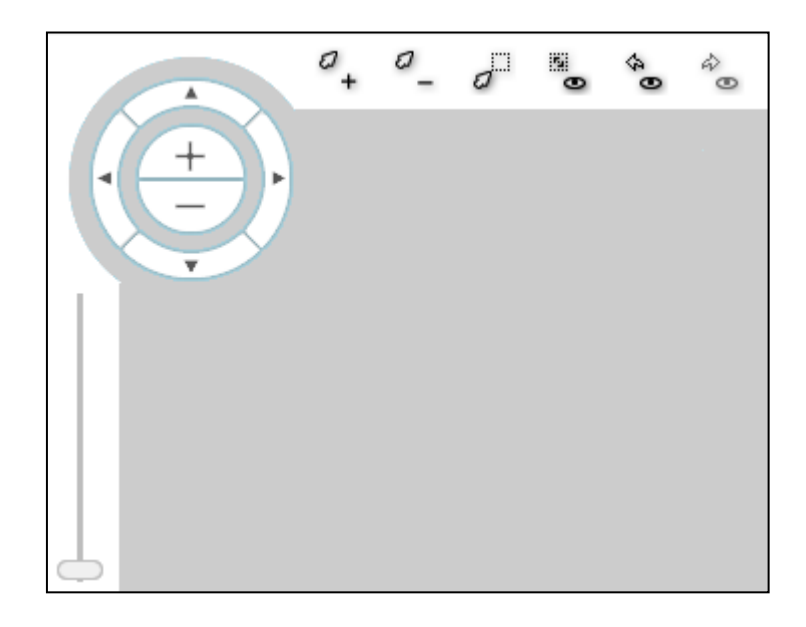

#### Kretanje po mapi možemo izvršiti na dva načina:

- Pomeranjem (panovanje) miša po mapi kada je kursor miša u obliku "šake" . •
- Korišćenjem navigatora, klikom na odgovarajuće strelice na navigatoru koje omogućavaju pomjeranje mape u željenom smijeru.

#### Promjenu razmjere mape možemo izvršiti na nekoliko načina:

- Skrolovanjem srednjeg dugmeta miša •
- Korištenjem klizača u donjem delu navigatora ili pomiću nekog od sledećih dugmića navigatora

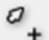

Uvećavanje trenutnog prikaza,

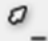

Umanjivanje trenutnog prikaza,

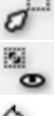

Ð

ŵ

Uvećavanje uz pomoć pravougaonika, Povratak na početni prikaz mape,

Vraćanje na prethodni prikaz mape,

Ukoliko je korišćeno dugme za prethodni prikaz mape, pomoću ovog dugmeta se možemo ۲ vratiti na prikaz koji je bio pre toga.

## Traka sa alatima

Traka sa alatima se sastoji od 5 kartica na kojima su alati grupisani prema funkcionalnostima:

- Alati (Tools);
- Merenja (Measurements);
- Izvori podataka (Data Sources);
- Izmenite (Edit)
- Autentifikacija (Authentication).

U zavisnosti od toga koja kartica je izabrana zavisi sadržaj alata koji će se prikazivati na kartici. Izabrana kartica je označena plavom bojom a prilikom početnog otvaranja stranice uvek je izabrana kartica Alati (Tools).

U narednim poglavljima će biti pobrojane sve funkcionalnosti koje se nalaze na svakoj od kartica trake sa alatima, a u posebnom poglavlju će biti detaljnije opisane pojedine funkcionalnosti.

### Alati (Tools)

| Alat | i M | erenja | Izvo | ori Pod | ataka | Izmenite   | Autentifi | ikacija        |   |
|------|-----|--------|------|---------|-------|------------|-----------|----------------|---|
| i    | ٩   | Q      |      | ⊜       | Log   | 1: 2183915 | Q         | Srpski (Latin) | ¥ |

Na kartici Alati (Tools) nalaze se osnovni alati za rad sa mapom.

**i** Informacije o geo-objektu (Feature Info) funkckcija. Klikom na ovo dugme, i zatim na željenu lokaciju na mapi otvara se prozor sa osnovnim informaciajma o prostornim objektima koji se nalaze na lokaciji.

**Konfiguracija opsega razmera** (Scale bands configuration). Mapa je konfigurisana na način da se pojedini slojevi uključuju ili isključuju u zavisnosti od trenutne razmere mape. Klikom na ovo dugme otvara se prozor u kome je moguće definisati u kojim razmerama će se prikazivati koji sloj.

**Pregledni prozor** (Overview window). Klikom na ovo dugme u donjem desnom uglu otvara se prozor sa preglednom kratom lokacije koja se trenutno prikazuje na mapi.

**Korisničke mape** (User maps). Klikom na ovo dugme otvara se prozor u kome su prikazani Radni prostori (Workspaces) i Mape (Maps) korisnika. Detaljniji opis funkcionalnosti korisničkih mapa dat je u poglavlju <u>Korisne funkcionalnosti</u> u delu <u>Korisničke mape</u>.

**Štampa** (Print). Klikom na ovo dugme pokreće se štampa mape. Korisnik imamogućnost izbora nekoliko opcija štamke kao što su format štampe (PDF, PNG, JPEG, ...), veličina stranice (A4, A0, A1,...), razmera... Detaljniji opis funkcionalnosti štampe mape dat je u poglavlju <u>Korisne funkcionalnosti</u> u delu <u>Štampa</u>.

**Prozor istorije obaveštenja** (Notification history window). Klikom na ovo dugme otvara se prozor u kome je moguće videte sva obaveštenja, upozorenja i greške prilikom rada sa portalom.

1: 1091958 **Prikaz i podešavanje razmere**. U brojnom polju se prikazuje trenutna razmera mape. Unosom željene vrednosti i klikom na dugme po 📵 iva se razmera mape.

Current browser language V Izbor jezika. Portal se uobičajeno otvara na jeziku koji je podešen kao osnovni jezik pregledača koji se koristi. Izborom iz padajuće liste je moguće promeniti jezik portala.

#### Merenja (Measurements)

Geoportal sadrži skup alata koji omogućavaju mjerenje na mapi. To su alati za mjerenje dužine, površine i koordinata tačaka. Ti alati su grupisani u traci sa alatim pod karticom Mjerenja (Measurements), gdje su sadržani sledeći elementi:

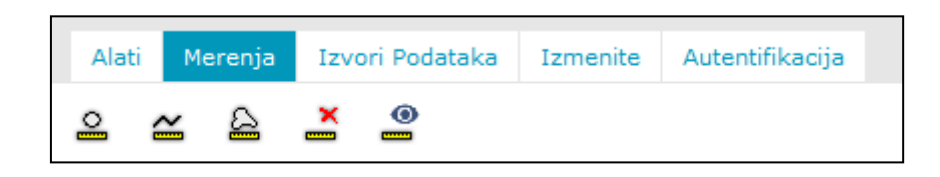

🚨 Prikaži koordinate (Show coordinates). Klikom na ovo dugme i zatim klikom na željenu lokaciju, na mapi se prikazuje tačka sa ispisanim koordinatama.

💒 Izmerite razdaljinu (Measure distance). Klikom na ovo dugme započinje se funkcija crtanja linije na mapi. Za svaku stranicu poligona se ispisuje dužina dok se u središtu poligona ispisuje njegova površina. Duplim klikom se završava crtanje poligona.

🚨 Izmeri oblast (Measure area). Klikom na ovo dugme započinje se funkcija crtanja poligona na mapi. Dzužina se ispisuje za svaki pojedinačni segment linije, dok se na kraju linije ispisuje i ukopna dužina. Duplim klikom se završava crtanje linije.

**Očisti merenja** (Clear measures). Klikom na ovo dugme uklanjamo sva merenja sa mape.

🔮 Prikaži/Sakrij merenja (Show/Hide measurements). Klikom na ovo dugme se uklanjaju sa mape ili ponovo prikazuju brojn vrednosti merenja

#### Izvori podataka (Data Sources)

Na kartici Izvori podataka (Data Sources) moguće je definisati nove izvore podataka, u vidu WMS, WFS, WMTS i drugih tipova standardizovanih servisa ili dodavati na mapu map ili vektorske slojeve iz već registrovanih servisa.

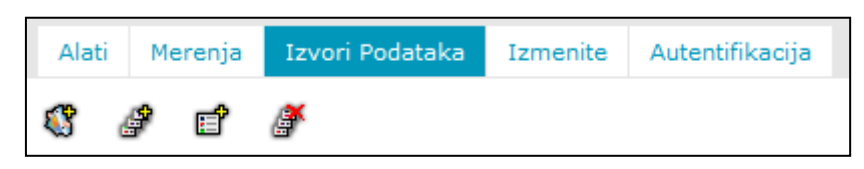

Definišite izvor podataka (Define a data source). Klikom na ovo dugme otvara se prozor za definisanje izvora podataka u kome je potrebno izabrati tip servisa koji se registruje i zatim uneti potrebne parametre. U zavisnosti od izabranog tipa servisa (WMS, WFS, WMTS, ...), zavise i parametri koje je potrebno uneti. Za sve tipove servisa obavezan parameter je URL adresa servisa, a dodatni parametri mogu biti format, verzija, korisničko ime i lozinka, ...

🧬 Prikaži mape (Display maps). Klikom na ovo dugme otvara se prozor u kome su izlistani svi "map" servisi koji su registrovani na portalu. Klikom u "check box" pored odgovarajućeg sloja i zatim klikom na dugme Prikaz (Display) izabrani slojevi se dodaju na mapu

😭 Prikaži klase geo-objekata i upite (Display features classes and queries). Ovo dugme funkcioniše na isti načinakao i dugme Prikaži mape. Jedina razlika je u tome što se u listi, pored svih "map" slojeva prikazuju i prikazuju svi vektorski slojevi i upiti

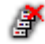

Očisti Mapu (Clear Map). Pomoću ovog dugmeta se sa mape uklanjaju svi slojevi

#### Izmenite (Edit)

Geoportal sadrži skup alata koji omogućavaju crtanje na mapi u okviru slojeva koji podržavaju funkcije izmene. To mogu biti registrovani WFS-T ili Personal servisi. Ti alati su grupisani na kartici Izmenite (Measurements), gdje su sadržani sledeći elementi:

| Tool | s M | Measurements |   |   | Data Sources |  | Authentication |
|------|-----|--------------|---|---|--------------|--|----------------|
| -+   | М   | <b>ч</b> :Р  | * | × | þ            |  |                |

**Ubacite geo-objekat** (Insert Feature). Klikom na ovo dugme pokreće se dijalog za crtanje novog geoprostornog objekta. Korisnik iz padajuće liste bira sloj u okviru kog želi unositi novi objekat (dostupni su samo vektorski slojevi) nakon čega aktivira mod za crtanje. Tačke se na mapu unose jednostavnim klikom, dok se linije i poligoni unose klik po klik, dok se dvostrukim klikom potvrđuje unos. Desnim klikom de deaktivira mod za crtanje

**Snap** (Snap). Klikom na ovo dugme, pokreće se dijalog u kome je moguće izabrati neku od vektorskih kalsa podataka koja će koristiti kao "Snap" klasa za preciznije crtanje

**Izmeni geometriju** (Edit geometry). Selekcijom geo-objekta, i zatim klikom na ovo dugme započinje proces izmene geometrije objekta. Izmene se potvrđuju dvostrukim klikom, dok se od izmena odustaje desnim klikom.

Pomerite geometriju (Move geometry). Selekcijom geo-objekta, i zatim klikom na ovo dugme možemo pomeriti izabrani objekat. Pomeranje se potvrđuje dvostrukim klikom, dok se od pomeranja objektsa odustaje desnim klikom.

**Vkloni izabrani geo-objekat** (Remove selected features). Selekcijom geo-objekta, i zatim klikom na ovo dugme brišemo izabrani objekat sa mape.

Unesi marker/anotaciju (Insert marker/anotation). Klikom na ovo sugme otvara se dijalog za pisanje komentara ili umetanje znakova na mapu. Komentar se unosi na mapu tako što se u polje "Tekst napomene" unese željeni tekst, a zatim nakon klika na dugme "Crtanje napomene" na mapi jednim klikom označi mesto na koje se napomena odnosi, a zatim dvostrukim klikom pozicija gde će se napomena prikazivati. Znakovi se dodaju na mapu tako što se sa odgovarajuće kartice izabere željeni znak i zatim jednostavnim prevlačenjem se postavi na mapu.

<u>Napomena</u>: Od raspoloživih podataka na geoportalu, opciju unosa ili izmene podataka podržava samo servis Crtanje na mapi i slojevi u okviru njega (Tacke, Linije, Poligoni) ili neki od WFS-T ili Personal servisa koje registruje sam korisnik

#### Autentifikacija (Authentication)

Na kartici **Autentifikacija (Authentication)** korisnici koji imaju kreiran nalog na geoportalu, klikom na dugme **Prijava** (Log in) se mogu prijaviti na svoj nalog unošenjem korisničkig imena i lozinke, dok se klikom na dugme **Registar** (Register) otvara forma za registraciju novih korisnika.

| Alati          | Merenja | Izvori Podataka | Izmenite | Autentifikacija |
|----------------|---------|-----------------|----------|-----------------|
| Prijava Regist |         | tar             |          |                 |

Registrovani korisnici imaju mogućnost čuvanja prilagođenih korisničkih radnih prostora i mapa. Detaljniji opis funkcionalnosti korisničkih mapa dat je u poglavlju **Korisne funkcionalnosti** u delu **Korisničke mape.** 

## Bočni panel

Bočni panel sa alatima se nalazi sa leve strane i sadrži sledeće sekcije:

- Sadržaj Mape (Map Content);
- Pretraga geografskih naziva (Search geographic names);
- Pretraga podataka (metapodataka) (Search for data (metadata));
- Pretraga parcela;
- Swipe
- Transformacija koordinata;

Željena sekcija bočnog panela se aktivira klikom bilo gde u okviru plave linije sa nazivom sekcije.

#### Sadržaj Mape (Map Content)

U sekciji **Sadržaj Mape** (Map Content) se prikazuje spisak svih slojeva koji su učitani na mapu. Ova kartica se sastoji od dve pod kartice: **Kategorije** i **Slojevi** i na njima se spisak slojeva prikazuje na različite načine, uz različite dodatne opcije za manipulaciju sa slojevima.

Na kartici **Kategorije** (Categories), svi slojevi su logički grupisani u nekoliko kategorija, bez obzira na to koji servis je izvor za koji sloj, dok su na kartici **Slojevi** (Layers) slojevi grupisani po osnovu izvora podataka.

| Sadržaj Mape –                                                                                                    |
|----------------------------------------------------------------------------------------------------|
| Kategorije Slojevi                                                                                                    |
| Crtanje na mapi Tacke Inije Povrsine Povrsine Objekti Objekti Objekti 3x Objekti 1x                                                                                                    |
| 🔲 Brojevi objekata                                                                                                    |
| <ul> <li>Administrativne Jedinice</li> <li>Digitalni Model Terena</li> <li>Topografska karta</li> <li>Ortofoto</li> <li>Ortofoto 2011</li> <li>Otrofoto 2018</li> <li>Ortofoto 2017</li> <li>Open Street Map</li> </ul> |

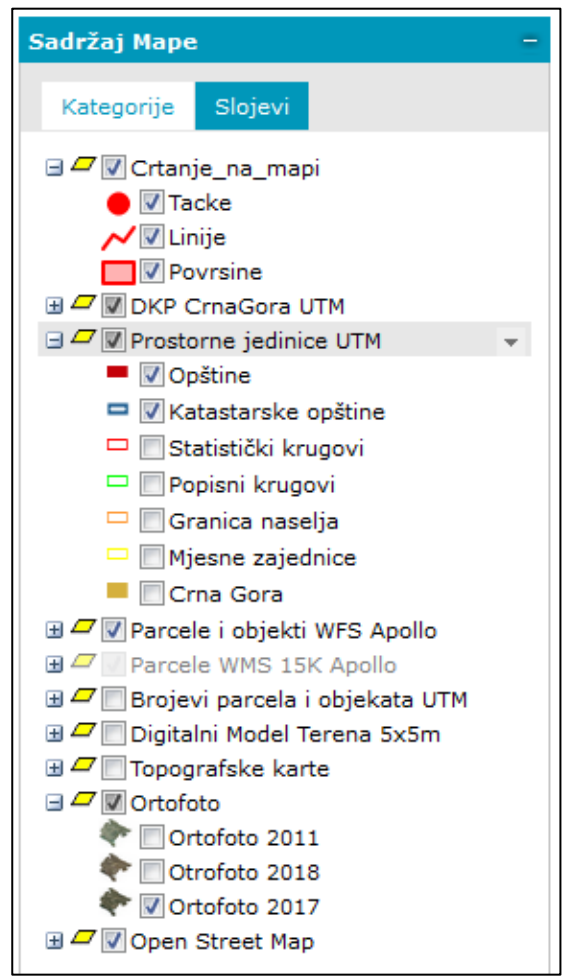

U oba slučaja, pored naziva servisa, foldera ili sloja nalazi se "check box" pomoću koga korisnik može upaliti ili ugasiti željeni sloj. Klikom u "check box" pored naziva kategorije na kartici Kategorije, ili pored naziva izvora podataka na kartici Slojevi, gase se ili pale svi slojevi koji se nalaze u okviru kategorije ili izvora, dok se klikom u "check box" pored naziva sloja pali ili gasi samo taj sloj.

Bez obzira da li je aktivna kartica Kategorije ili Slojevi, postavljanjem kursora miša iznad kategorije, izvora ili sloja, desno se pojavljuje siva strelica ka dole. Klikom na ovu strelicu otvara se meni sa dodatnim funkcijama za manipulaciju sa podacima. U zavisnosti da li je u pitanju kategorija, izvor ili sloj, kao i od toga koji tip podataka je u pitanju meni može sadržati različite dodatne opcije.

**Napomena:** Sva podešavanja koja korisnik izvrši mogu biti sačuvana u okviru korisničkih mapa, dok se nesačuvane izmene gube nakon ponovnog pokretanja portala

Dodatne opcije **za kategoriju** na kartici Kategorije, bez obzira na tip podataka koji se nalazi u okviru kategorije, su:

- Opsezi razmere definisanje opsega razmere u kojima će biti vidljivi svi slojevi kategorije
- **Preimenovanje** promena imena kategorije.
- Dodaj kategoriju kreiranje nove kategorije.
- Ukloni Uklanjanje kategorije i svih podkategorija i slojeva u okviru kategorije

Dodatne opcije **za izvor podataka** na kartici Slojevi zavise od tipa izvora podataka. Na mapu u okviru Geoportala su učitani WMS, WFS, "Personal" servisi i Open Street Map servis

Za WMS servise dodatne opcije su:

- Mod prikaza definisanje da li se sloj prikazuje "Pogled" ili "Tile" modu. Tile mod daje bolje performanse, ali nije pogodan za servise koji imaju labele.
- Prikaži sloj Zumiranje na "Bounding box" servisa
- Locatable podešavanje da li je izvor podataka dostupan za GetFeatureInfo funkciju
- Transparentnost podešavanje transparentnosti svih slojeva u okviru izvora podataka
- Format definisanje formata ukom će biti prikazani podaci ukoliko servis isporučuje podatke u različitim formatima.
- Informacije o karti Osnovne informacije o izvoru podataka iz GetCapabilities dokumenta
- Opsezi razmere definisanje opsega razmere u kojima će biti vidljivi svi slojevi izvora podataka
- Preimenovanje promena imena izvora podataka
- Ukloni Uklanjanje izvora podataka i svih slojeva u okviru izvora

WMS servisi na mapi su: DKP Crna Gora UTM, Prostorne jedinice UTM, Parcele WMS 15K, Brojevi parcel ai objekata, Digitalni model terena, Topografske karte, Ortofoto.

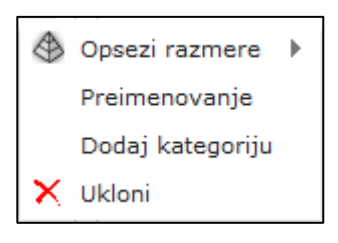

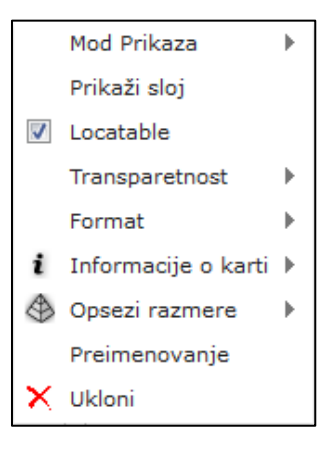

Za WFS servise dodatne opcije su:

- Mod prikaza definisanje da li je prikaz slojeva ograničen razmerom mape
- Prikaži sloj Zumiranje na "Bounding box" servisa
- Transparentnost- podešavanje transparentnosti svih slojeva u okviru izvora podataka
- Opsezi razmere- definisanje opsega razmere u kojima će biti vidljivi svi slojevi izvora podataka
- Preimenovanje promena imena izvora podataka
- Ukloni Uklanjanje izvora podataka i svih slojeva u okviru izvora

WFS servis na mapi je Parcele i objekti WFS Apollo

Za "Personal" i Open Street Map servis dodatne opcije su:

- Transparentnost- podešavanje transparentnosti svih slojeva u okviru izvora podataka
- Opsezi razmere definisanje opsega razmere u kojima će biti vidljivi svi slojevi izvora podataka
- **Preimenovanje** promena imena izvora podataka
- Ukloni Uklanjanje izvora podataka i svih slojeva u okviru izvora

Presonal servis na mapi je Crtanje na mapi

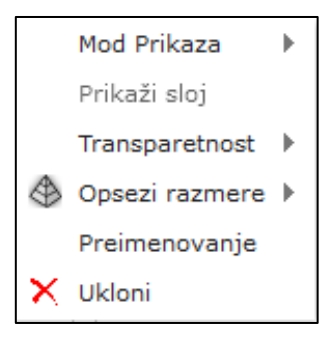

|   | Transparetnost | • |
|---|----------------|---|
| ٩ | Opsezi razmere | ► |
|   | Preimenovanje  |   |
| × | Ukloni         |   |

Dodatne opcije **za svaki pojedinačni sloj**, bez obzira na to da li je aktivna kartica Kategorije ili Slojevi zavisi od tipa podataka.

Za slojeve koji su deo WMS servisa, dodatne opcije su:

- Prikaži sloj Zumiranje na "Bounding box" sloja
- Locatable podešavanje da li je izvor podataka dostupan za GetFeatureInfo funkciju
- Predefinisan stil Izbor stila kojim će biti prikazan sloj, ukoliko servis isporučuje različitwe stilove
- Vidljiv Podešavanje da li je sloj vidljiv na mapi ili ne
- Opsezi razmere definisanje opsega razmere u kojima će biti vidljiv sloj
- Preimenovanje promena imena sloja
- Ukloni Uklanjanje sloja sa mape

Za slojeve koji su deo WFS servisa, dodatne opcije su:

- Tematska legenda Pokreće dijalog za definisanje tematske legend vektorskog sloja.
- Prikaži sloj Zumiranje na "Bounding box" sloja
- Filter Definisanje filtera za prikaz podataka iz vektorskog sloja. Npr. Prikaz parcela koje su veće od 6000 m<sup>2</sup> i manje od 9000 m<sup>2</sup>.
- Vidljiv Podešavanje da li je sloj vidljiv na mapi ili ne
- Opsezi razmere definisanje opsega razmere u kojima će biti vidljiv sloj
- Preimenovanje promena imena sloja
- Ukloni Uklanjanje sloja sa mape

Za slojeve koji su deo "Personal" servisa, dodatne opcije su:

- Tematska legenda Pokreće dijalog za definisanje tematske legende sloja.
- Vidljiv Podešavanje da li je sloj vidljiv na mapi ili ne
- Opsezi razmere definisanje opsega razmere u kojima će biti vidljiv sloj
- Preimenovanje promena imena sloja
- Ukloni Uklanjanje sloja sa mape

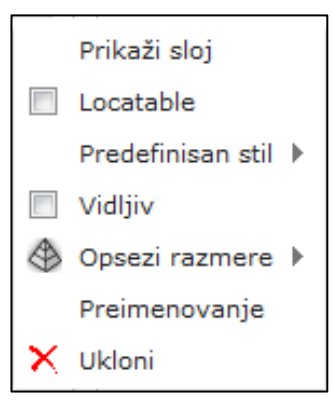

|   | Tematska legenda |   |
|---|------------------|---|
|   | Prikaži sloj     |   |
|   | Filter           | ► |
|   | Vidljiv          |   |
| ٩ | Opsezi razmere   | ► |
|   | Preimenovanje    |   |
| × | Ukloni           |   |

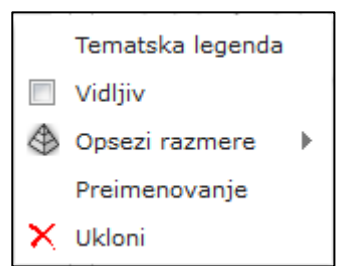

#### Pretraga geografskih naziva (Search geographic names)

Sekcija **Pretraga geografskih naziva** namenjena je za izvršavanje pretrage nad registrovanim WFS-G (Web Feature Service - Gazzeter) servisima. Trenutno je na portalu registrovan jedan WFS-G servis sa nazivima naseljenih mesta.

Korisnik može koristrti pretragu u okviru ovog registrovanog servisa ili registrovati neki od eksternih WFS-G servisa.

Pretraga se izvršava na način da se u polje "Ime" upisuje željeni termin za pretragu., a zatim klikne na dugme "Pretraga". Prilikom pretrage je moguće obeležiti "check box" "Samo u opsegu karte (ako je primenljivo)" pa ukoliko servis koji se pretražuje to omogućava, pokazivaće se rezultati samo u opsegu trenutnog pogleda na mapi.

Rezultati pretrage se ispsuju u tabeli ispod polja za pretragu i dodaju se na mapu kao pinovi Q.

Napomena: Registrovani servis ne podržava slova Č, Ć, Ž, Š, Đ pa je potrebno koristiti C, Z, S, Dj umesto ovih znakova.

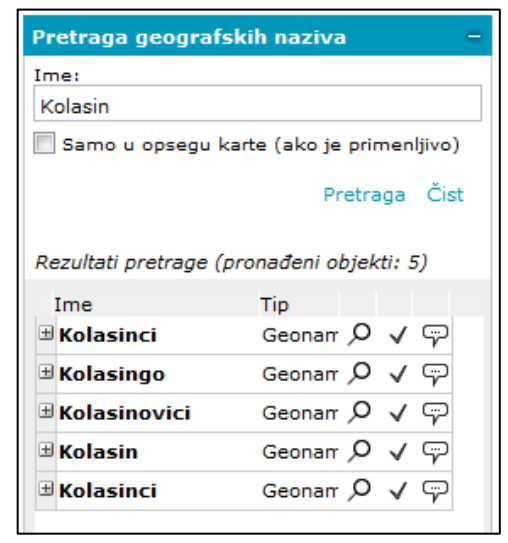

#### Pretraga podataka (metapodataka) (Search for data (metadata))

Sekcija **Pretraga podataka (metapodataka)**, namenjena je za pretragu CSW katalog servisa registrovanih na portalu.

Korisnik može uneti kriterijum pretrage u odgovarajuće polje i izvršiti jednostavnu pretragu ili klikom na dugme "Napredan" otvoriti prozor Napredna pretraga podataka sa dodatnim poljima i opcijama za naprednu pretragu. Rezultati pretrage se ispsuju u tabeli ispod polja za pretragu u osnovnom prozoru.

| Dester as and take (material stake) | Napredna pretraga podataka (metapodataka) x |
|-------------------------------------|---------------------------------------------|
| Pretraga podataka (metapodataka) –  | OGC CSW                                     |
| Kriterijum pretrage:                | Naslov:                                     |
| Nema registrovanih kataloga servisa | Apstrakt:                                   |
| 🔲 Preklopi trenutni prozor mape     | Ključna reč:                                |
| Pretraži Napredan                   | Tip: Sve 🗸                                  |
| Matagadasi                          | Preklopi trenutni prozor mape               |
| Metapodaci                          | Period:                                     |
| Ime ▲ Strana 1 od 1 → >I i          |                                             |
|                                     |                                             |
|                                     | Pretraži Zatvori                            |

**Napomena:** Trenutno na portalu nije registrovan nijedan CSW servis, pa ovu funkcionalnost korisnik može koristiti samo ukoliko sam registruje neki CSW servis na kartici "Izvori podataka".

#### Pretraga parcela

Sekcija "**Pretraga parcela**" namenjena je pretragu parcela i dobijanje informacija o položaju i obliku parcele na mapi, kao i o svim alfa-numeričkim podacima o parceli u tabeli ili na eKatastru.

| Pretraga parcel         | Pretraga parcela –   |  |  |  |  |  |
|-------------------------|----------------------|--|--|--|--|--|
| Politička<br>opština:   | Izaberite opštinu 💙  |  |  |  |  |  |
| Katastarska<br>opština: | Izaberite opštinu 💙  |  |  |  |  |  |
| Broj parcele:           |                      |  |  |  |  |  |
| Podbroj parcele:        |                      |  |  |  |  |  |
| Pronadji p              | parcelu Ukloni pin   |  |  |  |  |  |
| Pronadji j              | parcelu na eKatastru |  |  |  |  |  |

U polje "**Politička opština**" potrebno je ili iz padajuće liste izabrati opštinu ili uneti naziv političke opštine. Kucanjem prvih nekoliko slova u listi ostaju samo one opštine čiji naziv počinje unetim slovima.

Nakon izbora političke opštine, korisnik može uneti ili izabrati katastarsku opštinu u polju "**Katastarska opština**". Izbor ili unos katastarske opštine se vrši na identičan način kao i političke opštine. Sistem omogućava unos ili izbor samo onih katastarskih opština koje pripadaju prethodno izabranoj političkoj opštini.

| Pretraga parcel             | a –                  |  |  |  |  |
|-----------------------------|----------------------|--|--|--|--|
| Politička                   | Ко                   |  |  |  |  |
| opsuna:                     | Kolašin              |  |  |  |  |
| Katastarska<br>opština:     | Kotor                |  |  |  |  |
| Broj parcele:               |                      |  |  |  |  |
| Podbroj parcele:            |                      |  |  |  |  |
| Pronadji parcelu Ukloni pin |                      |  |  |  |  |
| Pronadji j                  | parcelu na eKatastru |  |  |  |  |
|                             |                      |  |  |  |  |
|                             |                      |  |  |  |  |
|                             |                      |  |  |  |  |

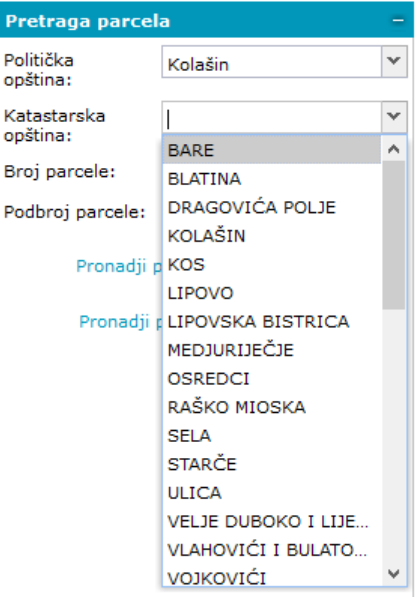

Nakon izbora katastarske opštine neophodno je uneti broj parcele u predviđeno polje (npr. 125 ili 1268...). Polje "**Broj parcele**" je obavezno, dok je polje "Podbroj parcele" opciono.

**Napomena:** Ukoliko parcela ima podbroj, npr. 139/2 u polje "**Broj parcele**" se unosi 139, dok se u polje "**Podbroj parcele**" unosi 2. Ukoliko se unese samo broj, a podbroj se ostavi prazan, rezultat pretrage će biti sve parcele sa osnovnim brojem 139 u željenoj Katastarskoj opštini.

Klikom na dugme "**Pronađi parcelu**" izvršava se pretraga na geoportalu. Mapa se pozicionira na lokaciju pronađenih parcela, a na mapi se dodaje pin  $Q_{\mu}$  koji označava lokaciju svake pronađene parcele.

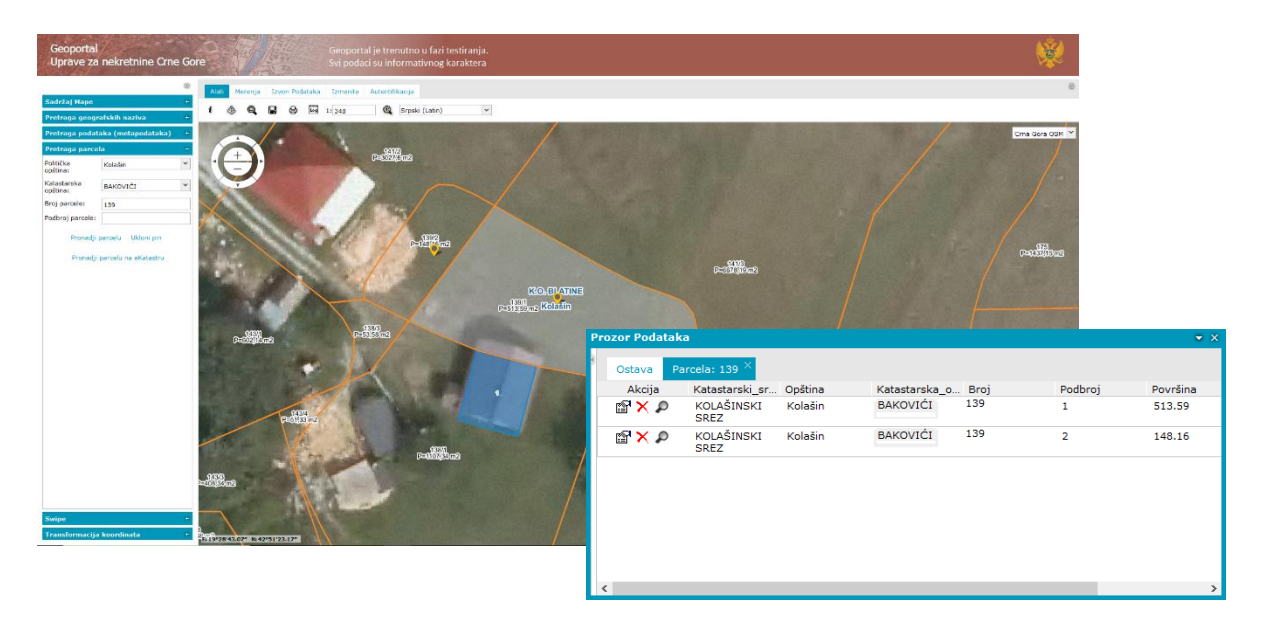

Pored dodavanja pina koji označava lokaciju, u donjem desnom uglu otvara se i "Prozor Podataka" u kome se prikazuju osnovni alfanumerički podaci o parceli (Katastarski srez, Opština, Katastarska opština, Broj, Podbroj i Grafička površina parcele).

Dugme "Ukloni pin" se može koristiti za sklanjanje pinova sa mape ukoliko je potrebno. Svaka naredna pretraga automatski uklanja prethodnu oznaku sa parcele i postavlja novu.

Klikom na dugme "**Pronađi parcelu na eKatastru**" otvara se prozor "**Web preglednik**" sa izvršenom pretragom za unete podatke. Klikom na jednu od parcela sa liste za izabranu parcelu se otvaraju svi podaci iz eKatastra.

| Web | preglednik                                                                                                    |             |                         |          |        |                   | •                                   | × |
|-----|----------------------------------------------------------------------------------------------------|-------------|-------------------------|----------|--------|-------------------|-------------------------------------|---|
| F   | rikaz parcele na e                                                                                                    | eKatastru i | z geoportala $^{	imes}$ |          |        |                   |                                     |   |
|     | y and the second second | prava z     | za nekretn              | ine      | Da     | atum i vrijeme až | urnosti podataka: 29-nov-2019 12:21 | ^ |
| Rez | ultat pretrage                                                                                                    |             |                         |          |        |                   |                                     |   |
| S   | pisak parcela                                                                                                    |             |                         |          |        |                   |                                     |   |
|     | Katastarska opi                                                                                                    | ština       | LN                      | Broj pa  | rcele  | Podbroj           |                                     |   |
| 1   | BAKOVIĆI                                                                                                    |             | 137                     | 139      |        | 1                 |                                     |   |
| 2   | BAKOVIĆI                                                                                                    |             | 137                     | 139      |        | 2                 |                                     |   |
|     |                                                                                                    |             |                         |          |        |                   |                                     |   |
|     | Nosioci prava                                                                                                    | Parcele     | 9 Objekti               | Tereti   | Aktivr | ni zahtjevi       |                                     |   |
| N   | osioci prava - Ll                                                                                                    | N 137       |                         |          |        |                   |                                     |   |
|     | Ime/naziv                                                                                                    |             |                         | Obim pra | iva    | Vrsta prava       | Vrsta svojir Vrsta obima            |   |
| 1   | DRLJEVIĆ RAN                                                                                                    | IKO         |                         | 1/1      |        | Svojina           |                                     |   |
|     |                                                                                                    |             |                         |          |        |                   |                                     |   |

#### Swipe

Funkcija "Swipe" je namenjena za poređenje ortofoto planova iz različitog perioda.

Izborom sloja za poređenje iz padajuće liste, izabrani sloj se dodaje na mapu i funkcija se pokreće. Mapa se deli na dva dela vertikalnom crvenom linijom.

| Swipe                 | -                           |
|-----------------------|-----------------------------|
| Sloj za<br>poređenje: | Izaberite sloj za poređer 💌 |
|                       | Prekini swipe funkciju      |

Sloj koji je dodat na mapu pokretanjem Swipe funkcije se prikazuje levo od vertikalne crvene linije, dok se preostali sadržaj prikazuje desno od linije.

Pomeranjem miša na mapi levo-desno pomeramo i vertikalnu crvenu liniju koja označava granicu između sloja koji smo dodali na mapu i ostatka sadržaja mape.

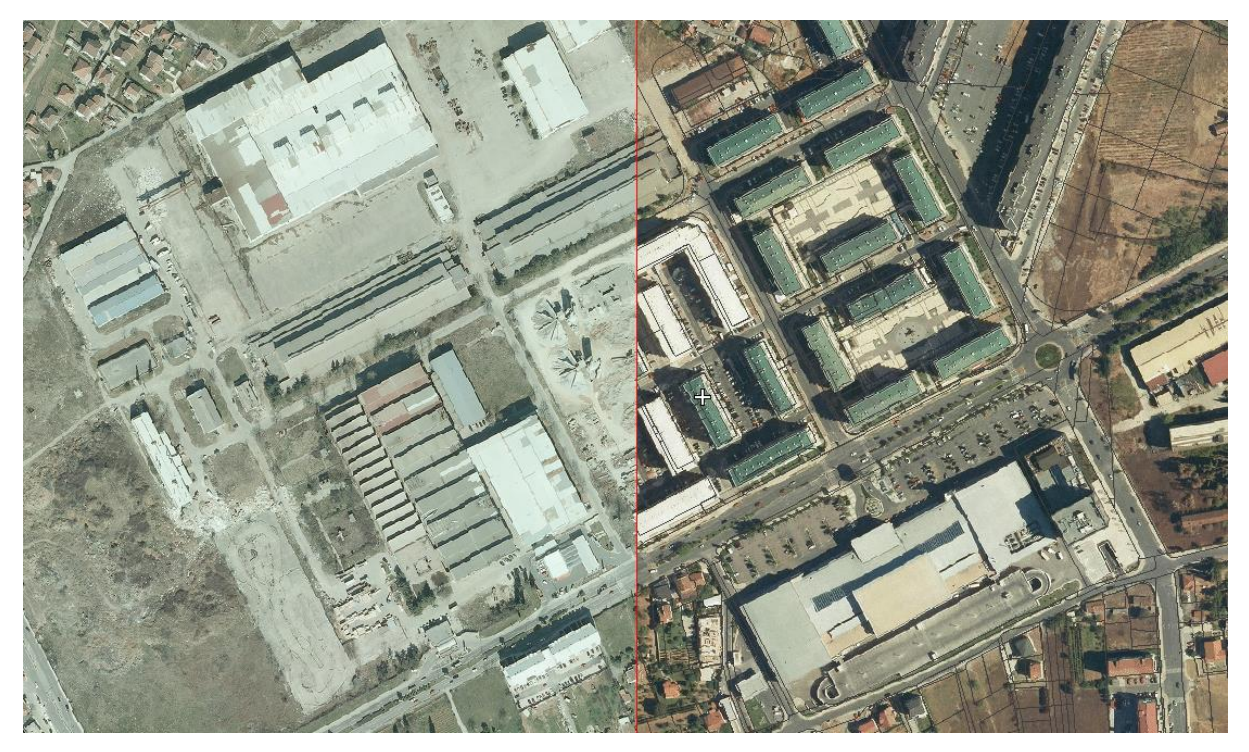

Dok je funkcija Swipe aktivna, moguće je izvršavati sve ostale funkcije na portalu, kao što su pomeranje, zumiranje, paljenje i gašenje slojeva, GetFeature Info, merenje na mapi, pretraga parcela, transformacija koordinatza.

Funkcija se prekida klikom na dugme "Prekini swipe funkciju"

#### Transformacija koordinata

U Crnoj Gori se, kada se radi sa geoprostornim podacima, koriste različiti koordinatni sistemi, a najčešća je upotreba sledećih koordinatnih sistema:

- UTM projekcija, 34N zona
- Gaus-Kriger projekcija, 6. Zona
- Gaus-Kriger projekcija, 7. Zona
- Geografske koordinate na WGS84 sistemu lat/lon (EPSG 4326)
- WGS84 Web Mercator Auxiliary Sphere (EPSG 3857)

Sekcija "**Transformacija koordinata**" namenjena je za transformaciju koordinata iz jednog od navedenih koordinatnih sistema u sve ostale navedene koordinatne sisteme.

Unosom koordinata u bilo kom od navedenih koordinatih sistema u odgovarajuća polja i klikom na dugme "Pronađi i transformiši", sistem prepoznaje u kom koordinatnom sistemu su unete koordinate i vrši transformaciju.

Ukoliko korisnik ima geografske koordinate u formatu stepeni-minute-sekunde, te podatke je potrebno uneti u posebno naznačena polja.

Pored mogućnosti transformacije koordinata direktnim unosom u predefinisana polja, pomoću dugmeta "**Klikni na mapi**" moguće je izvršiti očitavanje koordinata klikom na željenu lokaciju na mapi, nakon čega sistem automatski vrši transformaciju.

U delu **Transformisane koordinate** se popunjavaju vrednosti koordinata u svim sistemima, uključujući i sistem u kom su ulazne koordinate.

Ukoliko koordinate unosimo u predefinisana polja, nakon izvršavanja funkcije "Pronađi i transformiši" se na mapi dodaje pin poziciju transformisane tačke i mapa se pozicionira na tu lokaciju.

Ukoliko koristimo opciju **"Klikni na mapi**", nakon klika se na mapi iscrtava tačka o koja pokazuje poziciju transformisane tačke.

Opcija **"Poništi vrednosti"** služi za brisanje vrednosti iz polja za unos koordinata i polja sa transformisanim vrednostima koordinata.

Opcija "**Ukloni tačke**" služi za uklanjanje svih pinova i tačaka sa mape.

#### Transformacija koordinata

#### Unos koordinata

Unesite koordinate u odgovarajuća polja. Sistem sam prepoznaje u kom sistemu su unete pravougle koordinate i vrši transformaciju. Ukoliko imate geografsku širinu i dužinu (Lat i Lon) u formatu stepeni, minute i sekunde unesite ih u posebna polja ispod.

GK Y / UTM East / Lat (dec)

GK X / UTM North / Lon (dec)

| Lat stepeni | minuta | sekundi |
|-------------|--------|---------|
| Lon stepeni | minuta | sekundi |

Pronađi i transformiši Klikni na mapi

#### Poništi vrijednosti Ukloni tačke

Koordinatni sistem info

#### Transformisane koordinate:

| GK6:       |  |
|------------|--|
| GK7:       |  |
| UTM 34N:   |  |
| Lat/Lon:   |  |
| EPSG 3857: |  |

## Korisne funkcionalnosti

### Korisničke mape

Opcija **Korisničke mape** se pokreće sa kartice sa alatima "**Alati** (Tools)" i koristi za čuvanje mapa i radnog prostora sa konfiguracijama. Radne prostore i mape korisnik može sačuvati i bez prethodne registracije i prijave na Geoportal, ali ukoliko korisnik želi sačuvati određene radne prostore ili mepe za naknadnu upotrebu, može ih sačuvati isključivo kao GPW datoteke. Registrovani korisnik može sačuvati kreirane mape i radne prostore i koristiti ih u kasnijim sesijama korištenja Geoportala sa svojim nalogom.

Za registraciju korisnika nisu potrebna nikakva odbrenja od strane administratora, već korisnik sam može izvršiti registraciju. Registracija novih korisnika ili prijava registrovanog korisnika na njegov nalog se vrši na kartici Autentifikacija (Authentication).

Namena korisničkih mapa se ogleda u tome da korisnik može sačuvati ili podeliti željeni pogled na portalu, koji uključuje lokaciju na koju je mapa pozicionirana, nivo zuma na mapi, slojeve koji su učitani i uključeni na mapi.

Klikom na dugme **Korisničke mape** pojavljuje se prozor kao na slici ispod, gdje su odvojeno grupisani Radni prostori i Mape. Klikom na Strelicu desno pored naziva sadržaja koji se čuva (pored Rradni prostori ili pored Mape) pojavljuje se meni **Dodaj**, koji služi za dodavanje mape ili radnog postora u **Korisničke mape.** Postoji mogućost dodavanja trenutnog stanja mape ili dodavanja nekog prethodnog stanja sačuvanog u datoteku kao fajl sa *.gpw* ekstenzijom.

Ukoliko korisnik želi da sačuva radni prostor ili mapu iz trenutnog prikaza na Geoportalu izborom opcije "Sačuvajte akreditive povezanih izvora podataka" osigurava se da će imati pristup i onim servisima koji su zaštićeni korisničkim imenom i lozinkom.

| Korisničke mape | ×       |                                                                              |
|-----------------|---------|------------------------------------------------------------------------------|
| Radni prostori  | Dodaj 🕨 | Iz mape<br>Sačuvajte akreditive povezanih izvora podataka<br>Iz gpw datoteke |
|                 |         |                                                                              |

Nad Radnim prostorom ili mapom moguće je vršiti sledeće funkcije i komande:

- Dodaj mapu Dodavanje mape u izabrani radni proctor. (Ova opcija je dostupna samo u meniju za radne prostore, a nije u meniju za mape). Moguće je dodati mapu iz trenutnog prikaza na Geoportalu ili iz postojeće gpw datoteke.
- Prikaz prikazivanje izabranog radnog prostora/mape u Geoportalu i započinjanje rada radnim prostorom/mapom

- Veza daje link do mape koji se može podeliti sa drugim korisnicima. (Aktivno samo ukoliko je čekirana opcija "Javan")
- Preuzimanje Preuzimanje gpw datoteke radnog prostora/mape kaoja se može čuvati ili u vidu fajla podeliti sa drugim korisnicima
- Preimenovanje izmjena imena radnog prostora ili mape
- Ukloni brisanje radnog prostora ili mape
- Svojstva podešavanja opcija kao što su opseg mape, predfinisane razmjere, opsezi razmjere, opseg razmjere.

| Korisničke mape                                                                                             | x |                                                            |                                                             |
|----------------------------------------------------------------------------------------------------|---|------------------------------------------------------------|-------------------------------------------------------------|
| Gerivatni radni prostor     Gerivatni radni prostor     Gerivatni radni prostor     Gerivatni radni prostor |   | Dodaj mapu 🕨<br>Prikaz                                     | Iz mape<br>🔲 Sačuvajte akreditive povezanih izvora podataka |
| Privatna mapa 1                                                                                             | 1 | Javan                                                      | Iz gpm datoteke                                             |
| - 🖪 privatna mapa 2                                                                                         |   | Veza<br>Preuzimanje<br>Preimenovanje<br>Ukloni<br>Svojstva | ÷                                                           |
|                                                                                                    |   |                                                            |                                                             |

**Napomena:** Sve funkcionalnosti korisničkih mapa rade na isti način bez obzira da li je korisnik ulogovan ili ne. Jedina razlika se ogleda u tome što registrovani korisnici sve svoje radne prostore i mape imaju sačuvane u okviru svog naloga, dok se ukoliko korisnik nije prijavljen na svoj nalog sve sačuvane mape i radni prostori gube nakon ponovnog pokretanja Geoportala.

### Štampa

Opcija štampe mape se pokreće klikom na dugme 🖨 "Štampanje mape" na kartici "Alati (Tools)", nakon čega se pokreće dijalog **Štampanje mape**.

| Dijalog Stampanje mape ina ti kartice. Obbicajene opcije, Opcije Sabiona i Legenda | Dijalo | g Štampan | ije mape ii | ma tri kartice: | Uobičajene opcije, | Opcije šablona i | Legenda. |
|------------------------------------------------------------------------------------|--------|-----------|-------------|-----------------|--------------------|------------------|----------|
|------------------------------------------------------------------------------------|--------|-----------|-------------|-----------------|--------------------|------------------|----------|

| Štampanje mape                                                                          |                                                                 | ×      | Štampanje mape                                                                                                    |
|-----------------------------------------------------------------------------------------|-----------------------------------------------------------------|--------|----------------------------------------------------------------------------------------------------|
| Uobičajene Opc                                                                          | ije Opcije Šablona Leg                                          | genda  | Uobičajene Opcije Opcije Šablona Legenda                                                                                                    |
| Servis štampe:<br>Format:<br>Šablon:<br>Veličina stranice:<br>Orijentacija:<br>Razmera: | http://10.10.206.106/prints<br>PDF<br>Landscape<br>A4<br>Pejzaž | serv Y | Display legend Map Title:  Produced By:                                                                                                    |
|                                                                                         |                                                                 | Štampa | Stampanje mape         Uobičajene Opcije       Opcije Šablona       Legenda         Image: Stamp of the stamp of the stamp of |

Na kartici Uobičajene opcije korisnik ima mogućnot podešavanja sledećih parametara:

 Servis štampe – podrazumevani parameter je portalprintservice koji ima napredne funkcije štampe na Šablonu posebno prilagođenom za Upravu za nekretnine. Pored ovog servisa moguće je izabrati servis Lokalan koji najjednostavnije opcije štampe. Na slikam ispod dat je primer štampe sa korišćenjem naprednog i lokalnog servisa štampe.

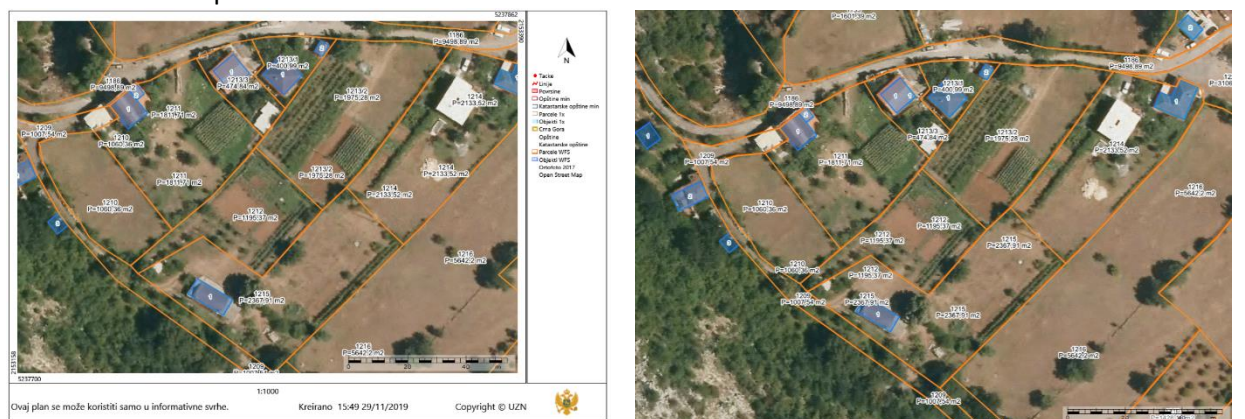

- Format U okviru ove opcije korisnik može izabrati neki od ponuđenih formata za štampu mape: PDF, PNG, XPS, GIF, JPEG, TIFF, BMP. Ukoliko je izabran servis Lokalan, raspoloživ je samo format PNG.
- Šablon U okviru ove opcije korisnik ima mogućnost izbora šablona za štampu. Ukoliko je izabran servis portalprintservice na raspolaganju je samo šablon "Landscape" sa predefinisanim zaglavljem mape, dok je u slučaju izbora servisa Lokalan na raspolaganju šablon Lokalan koji nema predefinisano zaglavlje.